# 3. Pizarra digital con regla, compás, transportador...

SMART Notebook

14

## 1. Regla

En la barra de herramientas en Herramientas de medición elige Insertar regla

والماما ماميا ماميا ماميا ماميا ماميا ماميا ماميا ماميا ماميا ماميا ماميا ماميا

10

14

15

11

12

13

- a) Mover: Coloca el ratón dentro, cuando cambie a forma de 🛨 puedes mover la regla *arrastrándola*.
- b) Girar: Coloca el ratón en una orilla, encima de la graduación, cuando cambie a forma de puedes girar la regla. Gira siempre respecto del origen cero 0
- c) Modificar el tamaño: Haz *clic* dentro de la regla, aparece

en una esquina un redondel <sup>(O)</sup>, *arrastra* el redondel para modificar el tamaño de la regla.

- d) Hacerla más larga o más corta: Haz *clic* al final de la regla en el centro y cuando el ratón cambien a forma de ⇔, *arrastra* para hacerla más larga o más corta.
- e) Invertir las graduaciones: La regla permite
  medir en cm y en pulgadas (inches), haciendo *clic* en se cambia entre ambas opciones. Recuerda que 1 in = 2,54 cm
- f) Opciones: Haz *clic* dentro de la regla, aparece en una esquina una pestaña , al desplegar la pestaña aparecen las siguientes opciones, estas opciones también aparecen al hacer *clic* con el botón secundario del ratón sobre cualquier parte de la regla:
- g) **Eliminar:** Para eliminar la regla, selecciónala con el ratón haciendo *clic* sobre ella y como es un objeto se pulsa la tecla [**Supr**], también se puede elegir en su menú *Contextual* la opción **Borrar.**

## Ejercicio 1: Dibuja dos recta paralelas

- a) Selecciona la regla, ponla en el centro de la pantalla, gírala para que forme un ángulo de unos 45° con respecto a la horizontal.
- b) Selecciona el rotulador, color rojo y apoyándote sobre la orilla de la regla dibuja una recta.
- c) Mueve la regla hacia la derecha, pero sin girarla.
- d) Dibuja una recta paralela de color azul.
- e) Elimina la regla.

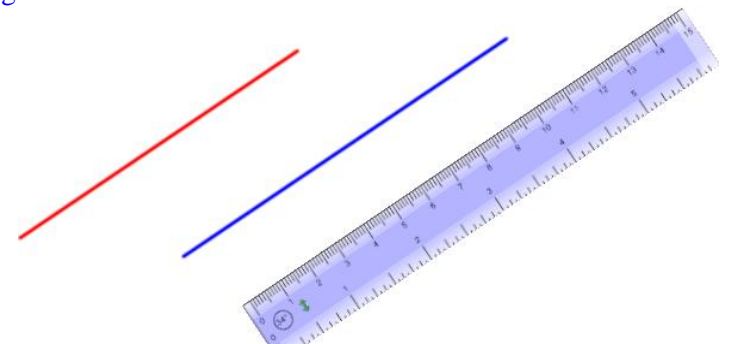

Cuando hayas terminado elige **Agregar página**, para hacer cada composición en una página distinta.

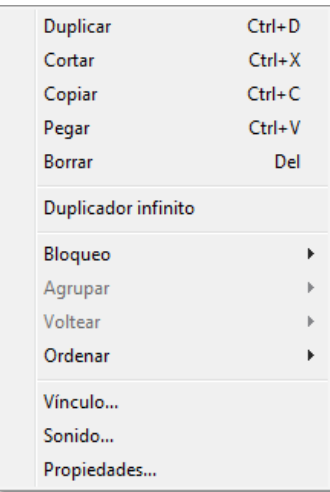

## 2. Compás

En la barra de herramientas en Herramientas de medición elige Insertar compás

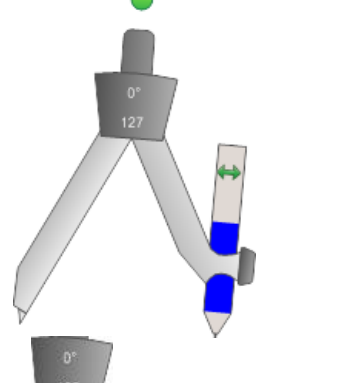

- a) **Mover:** Coloca el ratón dentro de 222, cuando cambie a forma de 🗘 puedes mover el compás *arrastrándolo*, también lo puedes seleccionar en el brazo que no tiene el rotulador.
- b) **Girar:** Coloca el ratón en **(**, cuando cambie a forma de **(**) puedes girar el compás. Gira siempre respecto del extremo del brazo que no contiene el rotulador.
- c) Abrir y cerrar: Haz *clic* sobre cualquier parte del brazo que contiene el compás y *arrástralo*.
- d) Invertir los brazos: Se hace *clic* en
- e) **Dibujar:** En **W Rotuladores** tienes que elegir la opción **Rotulador**, seleccionar el color que desees y *arrastrar* la punta del rotulador del brazo del rotulador.
- f) **Opciones:** Haz *clic* dentro del compás, aparece en la parte superior la pestaña , al desplegar la pestaña aparecen las opciones, estas opciones también aparecen al hacer *clic* con el botón secundario del ratón sobre cualquier parte del compás.
- g) Eliminar: Para eliminar el compás, selecciónalo con el ratón haciendo *clic* sobre él y como es un objeto se pulsa la tecla [Supr], también se puede elegir en su menú Contextual la opción Borrar.

## Ejercicio 2: Dibuja circunferencias

- a) Dibuja dos circunferencias secantes, una de color rojo y otra azul.
- b) Dibuja dos circunferencias concéntricas, una grande de color rojo y rellena de amarillo, la pequeña azul oscuro rellena de blanco. Dibuja primero la grande y luego la pequeña, en otro cado no verás la pequeña (cada circunferencia la tienes que hacer de una sola vez, en otro caso te dibuja arcos y al no considerar que es una circunferencia no la podrás rellenar.
- c) Elimina el compás.

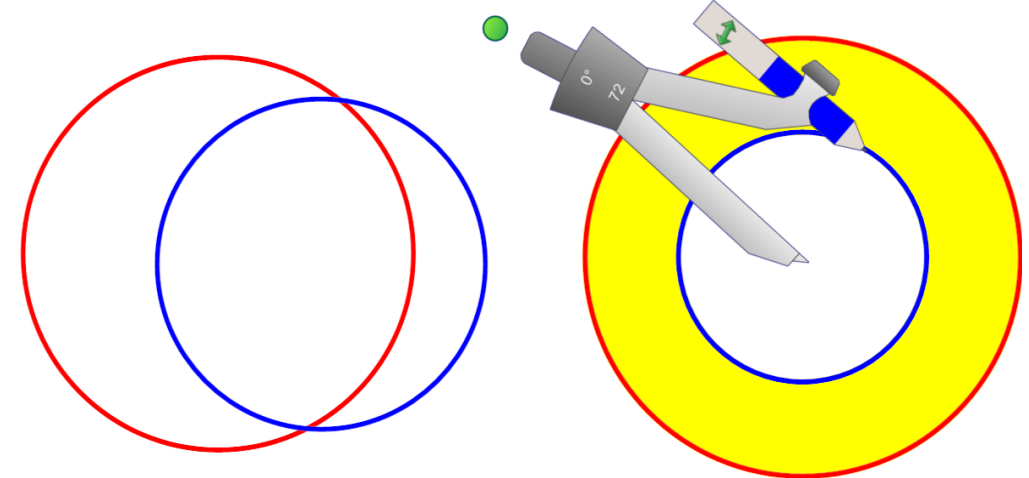

Cuando hayas terminado elige 🗗 Agregar página.

## 3. Transportador

En la barra de herramientas en Herramientas de medición elige Insertar transportado

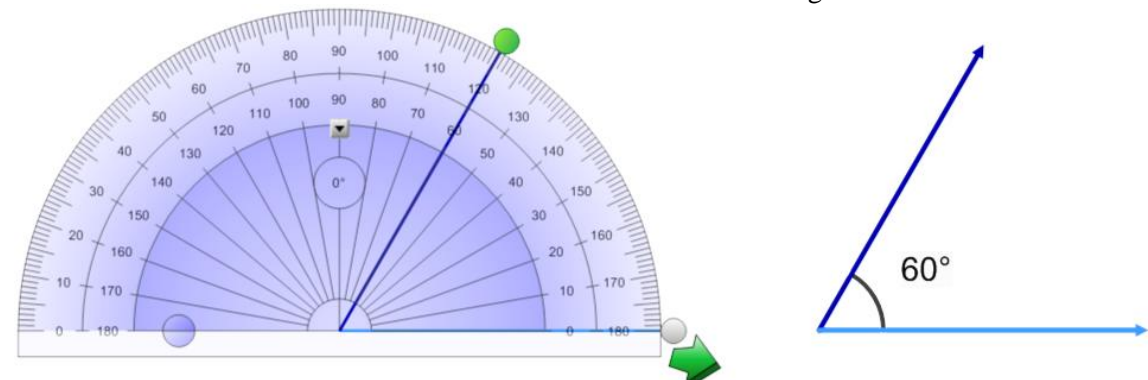

- a) **Mover:** Coloca el ratón dentro en el primer semicírculo, cuando cambie a forma de  $\stackrel{\clubsuit}{\downarrow}$  puedes mover el transportador *arrastrándolo*.
- b) **Girar:** Coloca el ratón sobre la graduación más exterior, cuando cambie a forma de spuedes girar el transportador.
- c) **Modificar el tamaño:** Haz *clic* en la graduación interior, cuando aparezca una doble flecha, *arrastra* el ratón para modificar el tamaño.
- d) **Opciones:** Haz *clic* dentro del compás, aparece en la parte central la pestaña , al desplegar la pestaña aparecen las opciones, estas opciones también aparecen al hacer *clic* con el botón secundario del ratón sobre cualquier parte del transportador.
- e) **Eliminar:** Para eliminar el transportador, selecciónalo con el ratón haciendo *clic* sobre él y como es un objeto se pulsa la tecla [**Supr**], también se puede elegir en su menú *Contextual* la opción **Borrar.**

#### Ejercicio 3: Dibuja un ángulo de 60° y dibuja la bisectriz

- a) Haz *clic* dentro del primer semicírculo te aparecerá una flecha y un redondel verde <a>
  </a> a la derecha.
- b) Mueve el redondel verde hasta  $60^{\circ}$
- c) Haz *clic* en la punta de flecha  $\checkmark$  te dibujará el ángulo de 60° a la derecha.
- d) Elimina el transportador.
- e) Con ayuda del compás dibuja la bisectriz
- f) Elimina el compás.
- g) Con la herramienta Líneas dibuja la bisectriz del ángulo de color rojo y punteada.

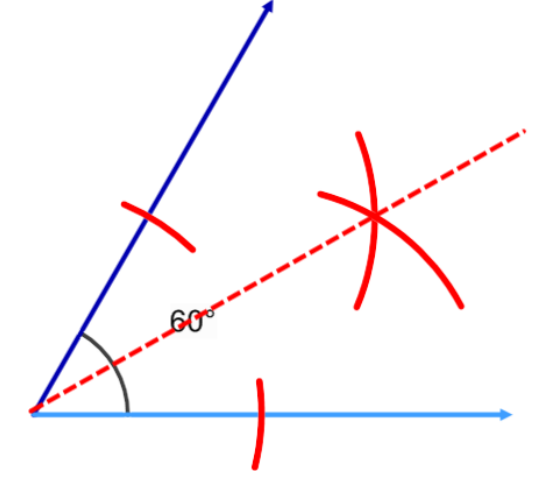

Cuando hayas terminado elige 🗗 Agregar página.

#### 4. Escuadra

En la barra de herramientas en Herramientas de medición elige Insertar escuadra

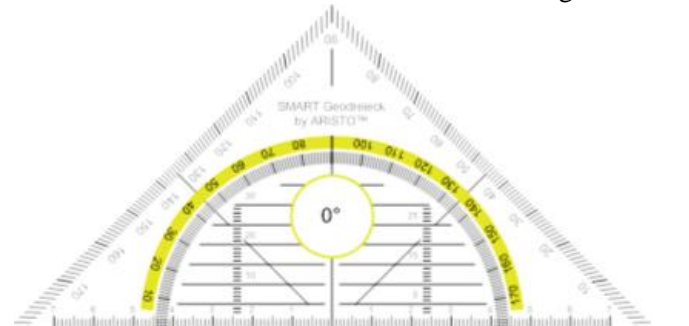

- a) **Mover:** Coloca el ratón dentro en el primer semicírculo, cuando cambie a forma de puedes mover la escuadra *arrastrándolo*.
- b) Girar: Coloca el ratón sobre la graduación más exterior, cuando cambie a forma de superior se girar la escuadra.
- c) **Modificar el tamaño:** Haz *clic* en la graduación interior, cuando aparezca una doble flecha, *arrastra* el ratón para modificar el tamaño.
- d) **Opciones:** Haz *clic* dentro de la escuadra, aparece en la parte central la pestaña , al desplegar la pestaña aparecen las opciones, estas opciones también aparecen al hacer *clic* con el botón secundario del ratón sobre cualquier parte de la escuadra.
- e) Eliminar: Para eliminar la escuadra, selecciónala con el ratón haciendo *clic* sobre ella y como es un objeto se pulsa la tecla [Supr], también se puede elegir en su menú Contextual la opción Borrar.

#### Ejercicio 4: Dibuja rectas paralelas con la escuadra

- a) Gira la escuadra como la de la parte inferior del dibujo, la que está a la izquierda.
- b) Inserta otra escuadra y gírala para que un cateto quede paralelo a la hipotenusa de la primera.
- c) Dibuja la primera recta.
- d) Mueve esta segunda escuadra apoyándola sobre la otra escuadra y dibuja otra recta paralela.
- e) De la misma forma dibuja varias rectas paralelas más.
- f) Gira la escuadra como indica la imagen de la derecha y traza varias líneas perpendiculares.
- g) Elimina las escuadras.

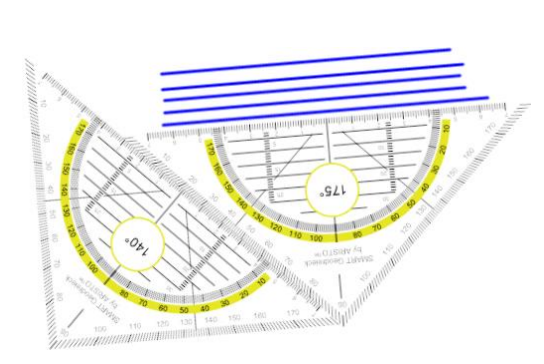

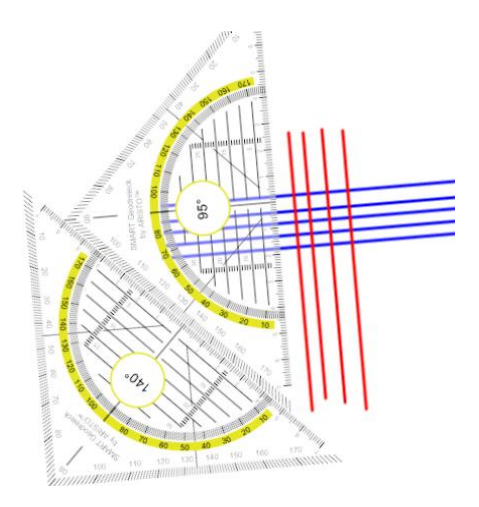

Cuando hayas terminado elige 🗗 Agregar página.

Guárdalo con el nombre HerrDibu y súbelo al curso de Moodle en este tema.